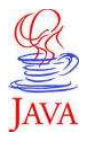

1. Sie müssen zuerst das JDK downloaden.

Hier beispielsweise ein Link:

http://www.oracle.com/technetwork/java/javase/downloads/index.html

2. Den Java-Editor downloaden und installieren.

http://www.javaeditor.org/wiki/jedownload/javaeditor9.17.zip

3. Öffnen Sie den Java Editor und unter dem Reiter Fenster den Punkt Konfiguration.

| UML Tools                                                                                                    | Fenster Hilfe                                                                                             |                                       |
|----------------------------------------------------------------------------------------------------|----------------------------------------------------------------------------------------------------|---------------------------------------|
| <ul> <li>N 2</li> <li>N 1</li> <li>N 1</li></ul> | Objekt-Inspektor ein/aus     Strg-       Symbolleiste ein/aus     Strg+       Meldungen ein/aus     Strg+ | +I WT )<br>-L<br>M <sup>ss voic</sup> |
| <b>•</b>                                                                                                    | Meldungen angedockt/frei Strg+Alt+                                                                        |                                       |
|                                                                                                    | Explorer Strg+                                                                                            | ·t                                    |
|                                                                                                    | F <sup>f</sup> F Schriftart                                                                               |                                       |
|                                                                                                    | Maximieren     Überlappend                                                                                |                                       |
|                                                                                                    | <ul> <li>Nebeneinander</li> <li>Untereinander</li> </ul>                                                  |                                       |
|                                                                                                    | ✓ 1 Datei1.java                                                                                           |                                       |

Überprüfen Sie, ob die Punkte unter Java (Interpreter, Compiler, Programme, Applets, Disassembler und Jar) alle gefunden wurden (ansonsten werden sie **rot** hervorgehoben).

| Konfiguration                    | _               |                                                    | ×           |
|----------------------------------|-----------------|----------------------------------------------------|-------------|
| 🖃 Java                           | Interpreter     |                                                    |             |
|                                  | SDK-Ordner      | C:\Program Files\Java\jdk1.6.0_12                  | Wählen      |
| - Applets                        | Interpreter     | C:\Program Files\Java\jdk1.6.0_12\bin\java.exe     | Wählen      |
| Disassembler<br>Jar<br>⊡- Editor | Parameter       |                                                    | Standard    |
| Optionen<br>Code                 | Classpath-Admin | .;C:\Program Files\Java\jdk1.6.0_12\jre\lib\rt.jar | Standard    |
| Farben<br>Kommentar              | Classpath-User  |                                                    | Bearbeiten  |
| Vorlagen<br>Tastatur             |                 |                                                    | RunJava.BAT |

Sollte das der Fall sein, können Sie mit wähle die entsprechenden Dateien suchen. Nach der Installation von JDK (siehe 1.) liegt dieses Paket meist unter C:\Program Files\Java\

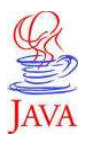

| Konfiguration |                |                                                           | ×            |
|---------------|----------------|-----------------------------------------------------------|--------------|
|               | Compiler       |                                                           |              |
| Interpreter   |                |                                                           |              |
| Compiler      | Java-Compiler  | C:\Program Files\Java\jdk1.6.0_12\bin\javac.exe           | Wählen       |
| Applete       |                |                                                           |              |
| Disassembler  | Parameter      | -O -deprecation -g                                        | Standard     |
| Jar           |                | DADA AND DISAMA MULTICA ADMINISTRA AND                    | 1.1.10       |
| Editor        | Jikes-Compiler | u, verografit nies wava vjukit, o. u_ rzivuri vjikes, exe | Installieren |
| - Optionen    | Parameter      | -0 -deprecation -a                                        | Standard     |
| Code          | r dramotor     | o depression g                                            |              |
| - Farben      |                | 🔽 Java-Compiler als Standard                              |              |
| - Kommentar   |                | MakaModus                                                 |              |
| Vorlagen      |                | I♥ Makemouus                                              |              |

Hier das Bild eines Feldes, welches nicht gefunden wurde....

| Konfiguration                        |           |                                                   | ×        |
|--------------------------------------|-----------|---------------------------------------------------|----------|
| 📮 Java                               | Programme |                                                   |          |
| Interpreter<br>Compiler<br>Programme | Debugger  | C:\Program Files\Java\jdk1.6.0_12\bin\jdb.exe     | Wählen   |
| Applets<br>Disassembler              | JavaDoc   | C:\Program Files\Java\jdk1.6.0_12\bin\javadoc.exe | Wählen   |
| l ⊡- Editor                          | Parameter | -author -version                                  | Standard |
| - Optionen                           |           |                                                   |          |

| Konfiguration  |                         |                                                        | <b>X</b> |
|----------------|-------------------------|--------------------------------------------------------|----------|
| 📮 Java         | Applets                 |                                                        |          |
| - Interpreter  |                         |                                                        |          |
| Compiler       | Appletviewer            | C:\Program Files\Java\jdk1.6.0_12\bin\appletviewer.exe | Wählen   |
| Programme      |                         | ,                                                      |          |
| Applets        | 🗆 Starten von Applets — |                                                        |          |
| - Disassembler | Appletviewer für Ja     | va.Dateien und Browser für HTML-Dateien                |          |
| Jar Jar        |                         |                                                        |          |
|                | C immer Appletviewer    |                                                        |          |
| Code           | C immer Browser         |                                                        |          |
| Farben         |                         |                                                        |          |
| - Kommentar    | 🔽 automatisch HTML fi   | ir Applets erzeugen                                    |          |

| Konfiguration |              |                                                 | <b>—</b> ×- |
|---------------|--------------|-------------------------------------------------|-------------|
| 📮 Java        | Disassembler |                                                 |             |
| Interpreter   |              |                                                 |             |
| - Lompiler    | Disassembler | C:\Program Files\Java\jdk1.6.0_12\bin\javap.exe | Wählen      |
| Applets       | Descentes    |                                                 | Chandrad    |
| Disassembler  | Parameter    | 1 -C -Velbose                                   | Standard    |
| Jar           |              |                                                 |             |

| Konfiguration    |           |                                                 | <b>—</b>    |
|------------------|-----------|-------------------------------------------------|-------------|
| 🖃 Java           | Jar       |                                                 |             |
| - Interpreter    |           |                                                 | 5.721 L     |
| Programme        | Jar       | C: \Program Files Wava\jdk I.6.U_12\Din\jar.exe | Wanien      |
| - Applets        | Parameter | -cfv                                            | Standard    |
| Disassembler     |           | -                                               | Character 1 |
| ⊑. Editor        | Manifest  |                                                 | Standard    |
| Optionen         | Erzeugen  | *.class                                         | Standard    |
| - Code<br>Earben |           |                                                 |             |
| Kommentar        | Packen    | *.java *.jtm *.uml                              |             |
| Vorlagen         |           |                                                 |             |

Wie Sie erkennen können, liegen die Dateien stets im selben Verzeichnis (C:\Program Files\Java\jdk1.6.0\_12\bin\) **Jetzt müsste es eigentlich alles funktionieren.**